# 和泉市 事業者向け電子契約説明資料 ②GMOサインの操作方法

## 契約締結の流れ(事業者側の署名)

電子印鑑なら GMOサイン

### 受注事業者に署名依頼メールが届きます

メール件名「和泉市 様より【▲▲▲】への署名依頼が届いています」

メール差出元「電子印鑑GMOサイン <noreply@gmosign.com>」

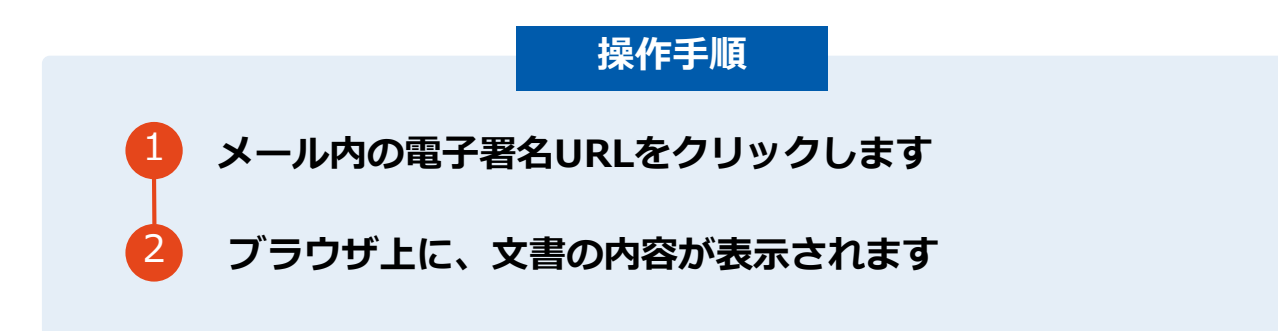

・受注者のメールアドレスに契約書の署名依頼のメールが届きます。

・メールが届きましたら、URLより速やかに電子契約サービスにアクセスし、契約書の内容を確認した上で、署名をしてください。

・契約書等の内容確認のため、必要事項を記載した契約書等一式をメール送付し、事前に確認をお願いする場合がご ざいます。この際に、修正すべき事項等があれば申し出を願いします。

# 契約締結の流れ(事業者側の署名)

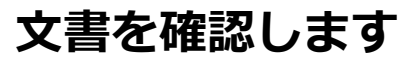

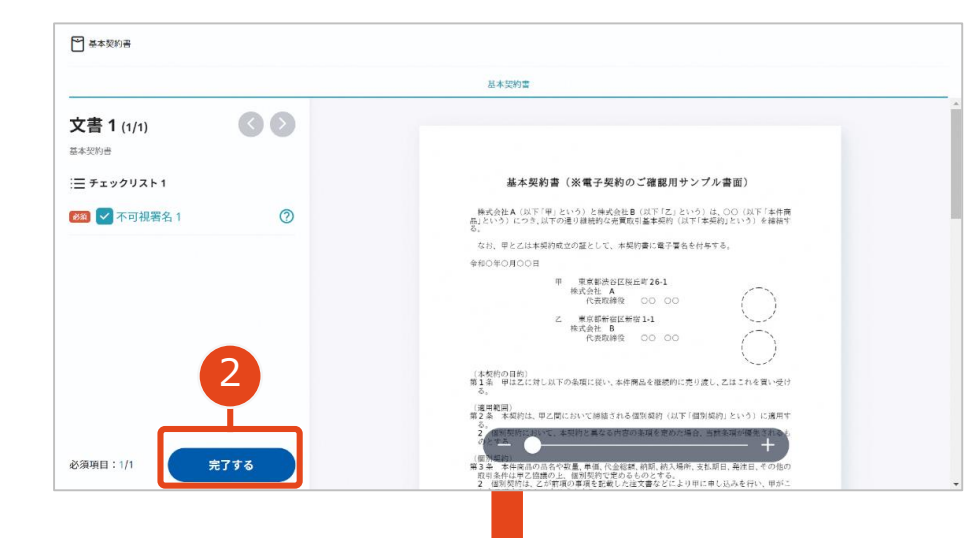

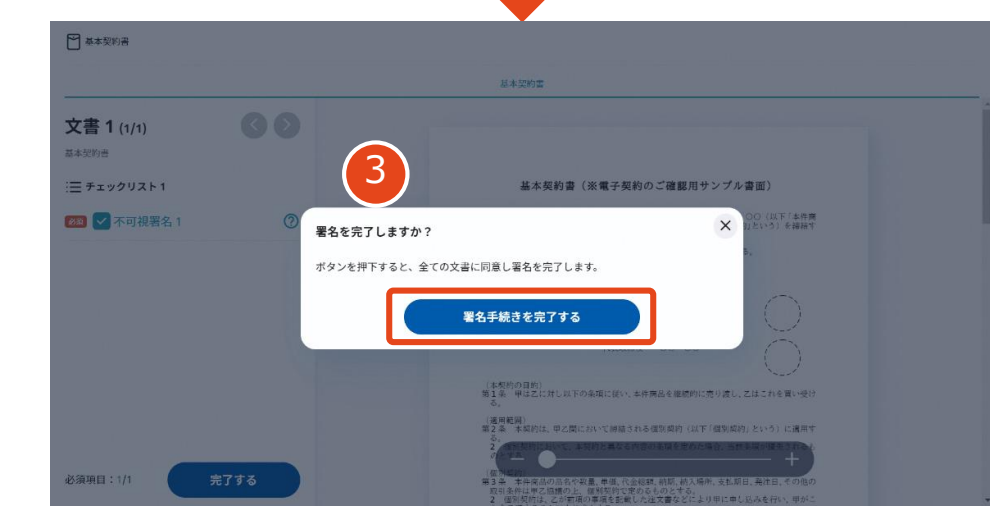

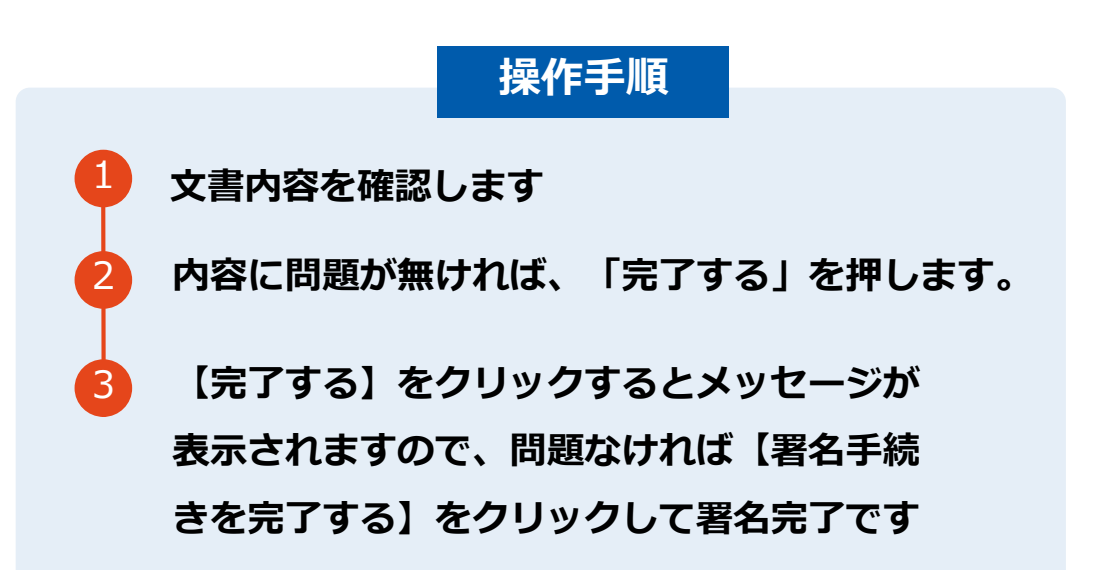

#### 不可視署名について

〇印影の不要な「不可視署名」となります。〇印影のある署名(可視署名)と同様に契約締結でき、電子文書の証拠や安全性も確保できます。

# 契約締結の流れ(事業者側の署名)

# 複数の文書がある場合、文書表示枠の上部のタブを クリックすることで文書を選択することが可能です

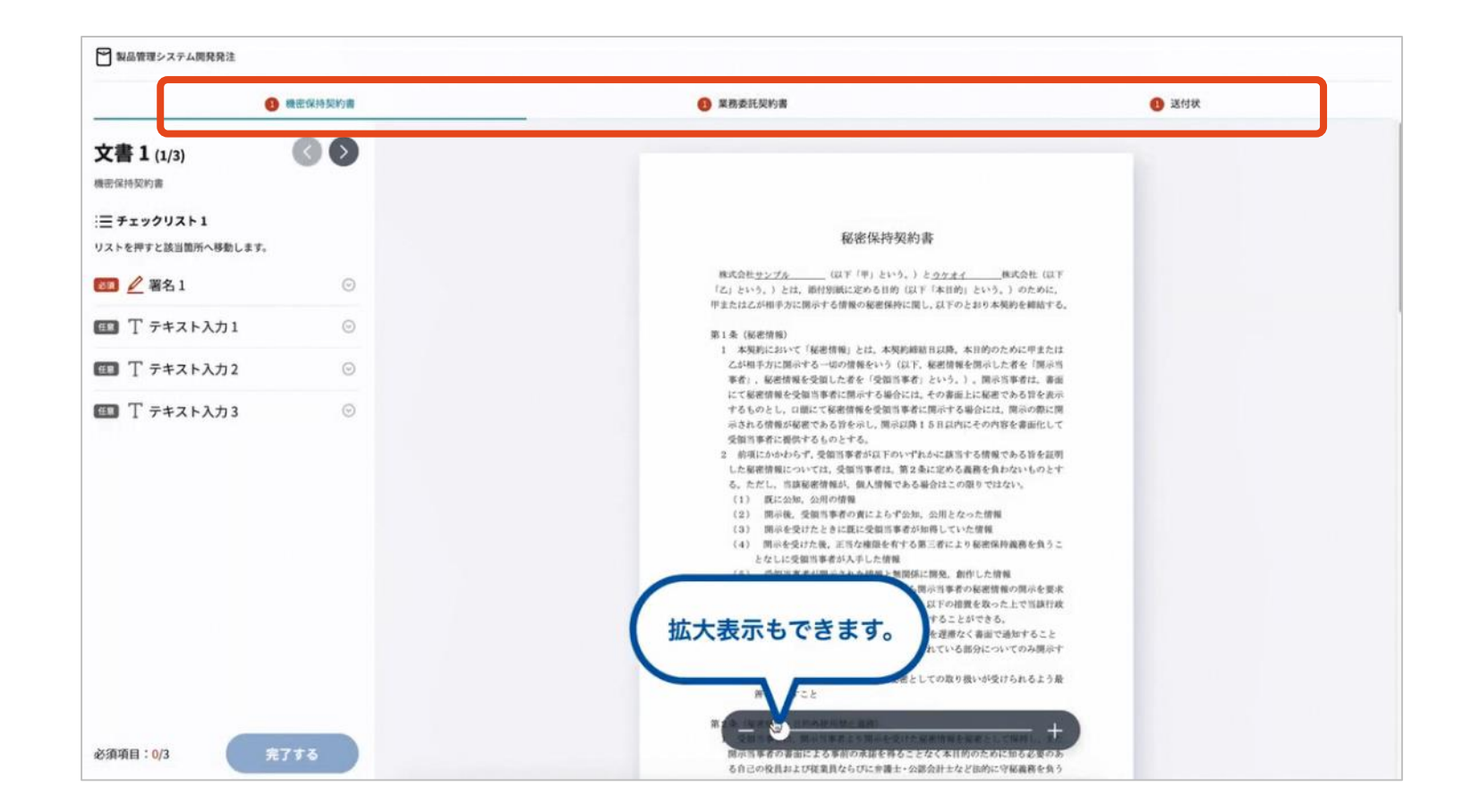

# 契約締結の流れ (契約締結後)

## 署名済文書の御案内のメールが届きます。

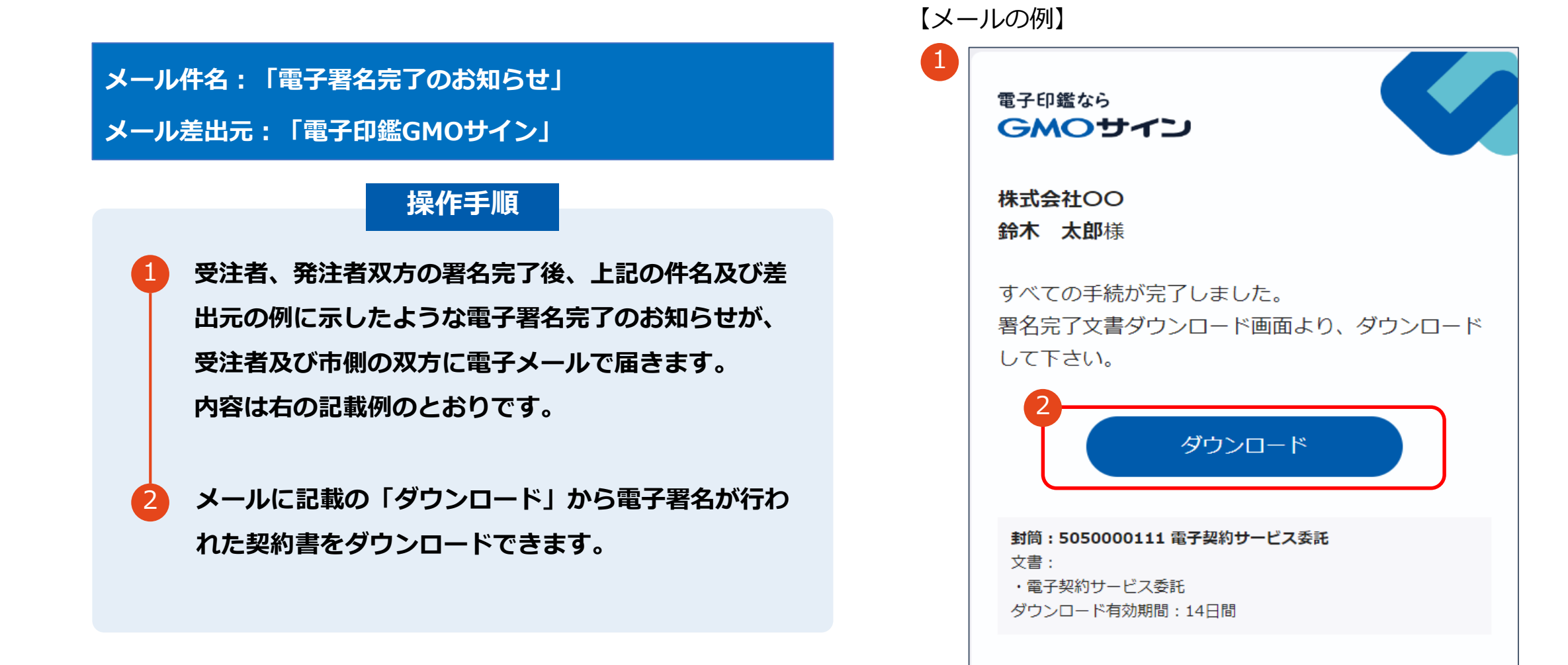

# 契約締結の流れ (契約締結後)

## 契約書のダウンロード

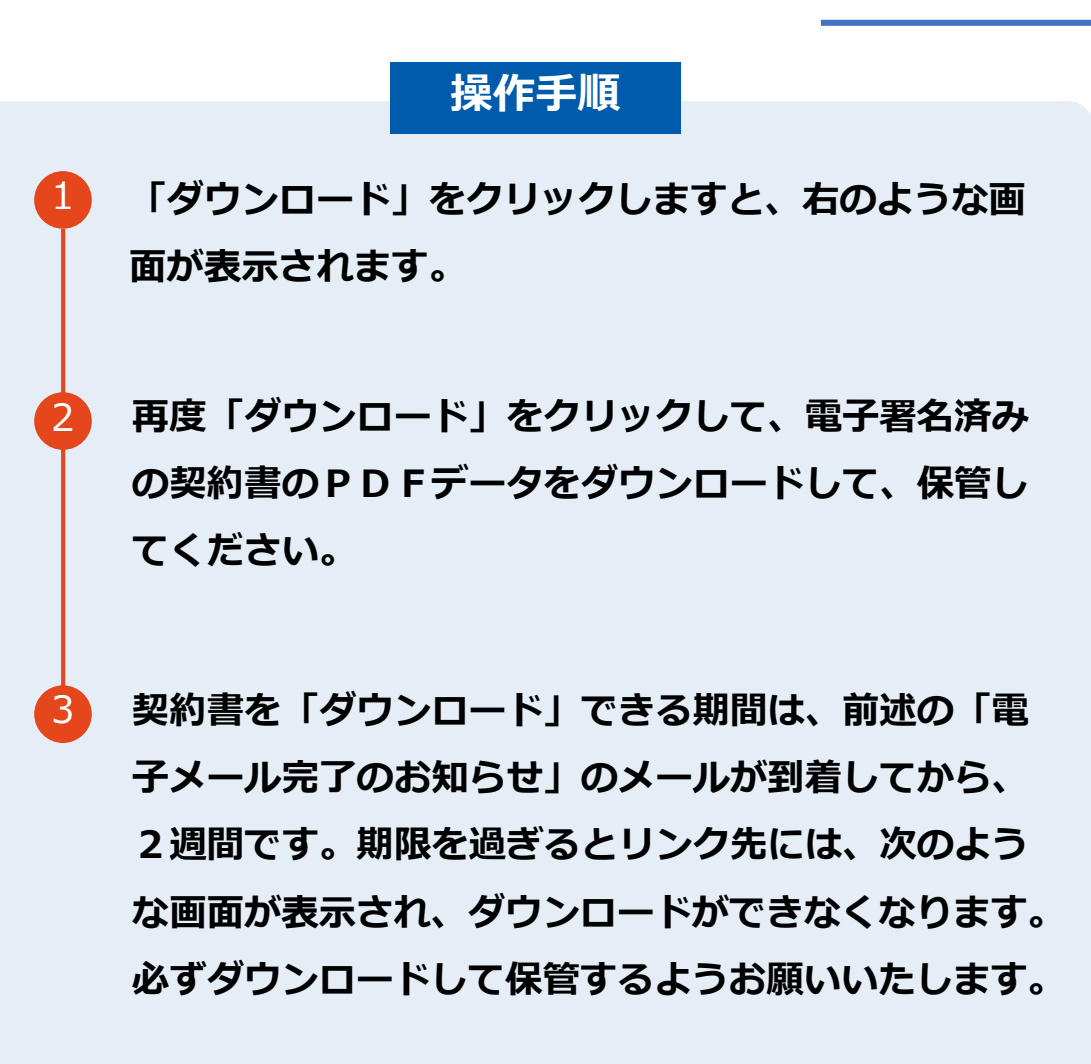

| 全ての手続き      | が完了しました                         |  |
|-------------|---------------------------------|--|
| 全ての関係者が手続きる | を完了しました。PDF文書は下記からダウンロードしてください。 |  |
|             | - ビフ 未 江                        |  |
|             |                                 |  |
|             |                                 |  |
| 署名の進行状況     | ~                               |  |
|             |                                 |  |
|             | 青子印羅GM0サインで保管                   |  |
|             |                                 |  |
|             | Торへ戻る                          |  |
|             |                                 |  |
|             |                                 |  |
|             | GMOSTJ                          |  |
|             |                                 |  |
|             |                                 |  |
|             | Not Found                       |  |
|             | 該当のページが見つかりませんでした。              |  |
|             |                                 |  |
|             |                                 |  |
|             |                                 |  |
|             |                                 |  |
|             | © GMO GlobalSign Holdings K.K.  |  |

# 電子署名の確認方法

# 電子署名の確認方法(PDF上で確認)

# Adobe Acrobat Readerの「署名パネル」ボタンをクリックして、

「署名パネル」を開きます。

OAdobe Acrobat Readerの署名パネルで「電子署名情報」と「タイムスタンプ情報」を確認できます。

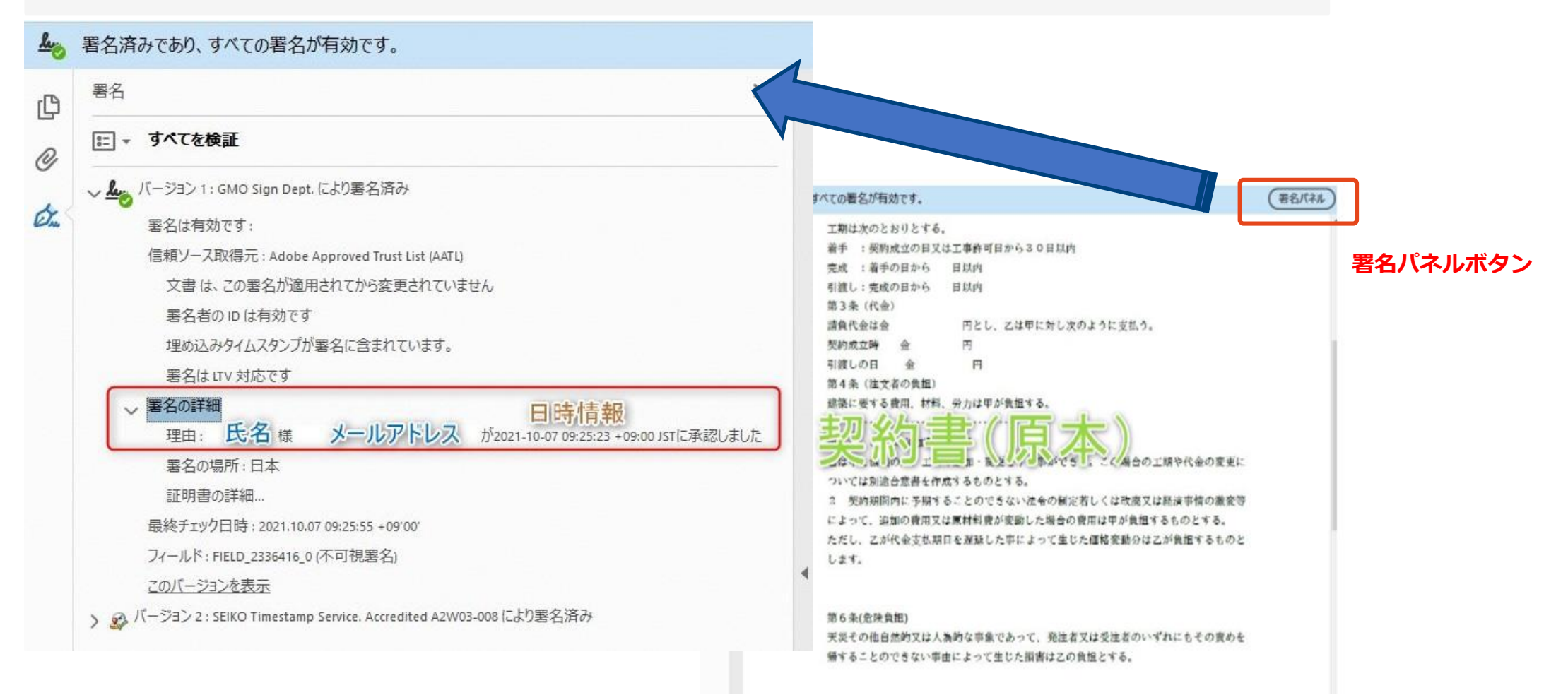

電子印鑑なら **GMOサイン** 

OGMOサインの「文書管理」内の [プレビュー] 表示時に署名者の情報が確認できます。

### ※ご利用にはアカウント登録(無料)が必要です。

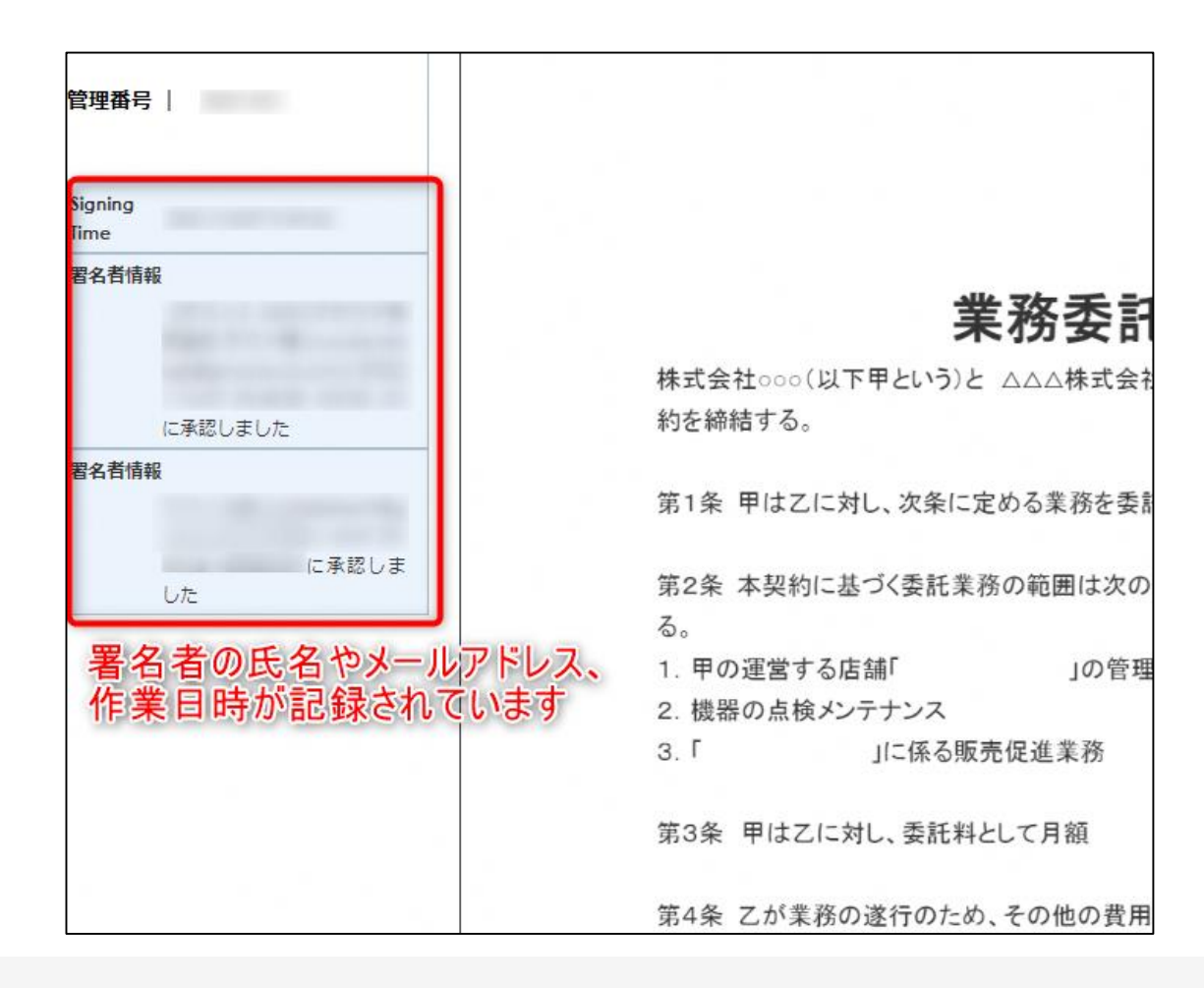

# 電子署名の確認方法(契約締結証明書で確認)

電子印鑑なら GMOサイン

OGMOサインにログインし、「文書管理」から契約締結証明書のダウンロードが可能です。 Oプリントアウトした場合、当証明書を添付頂く事でPDFファイルを開く事なく情報確認が可能となります。 O電子署名済みであることの対外的な証明としてもご利用いただけます。 O契約締結した文書の左下にIDが表示され、締結証明書IDとの紐づけが可能となります。

### ※ご利用にはアカウント登録(無料)が必要です。

| 文書名 経営委任契約書_001<br>管理番号 0000015<br>文書作成者 000 次回 5 5 5 5 5 5 5 5 5 5 5 5 5 5 5 5 5 5 | ۲<br>د | 工期は次のとおりとする。                             |
|-------------------------------------------------------------------------------------|--------|------------------------------------------|
| 空理番号 0000015 な事性の表 000 グロットの目的になった。ここの方法の人気                                         |        | 看手 : 契約成立の日又は工事許可日から30日以内                |
| (10000-5)                                                                           | O1     | 完成 :着手の日から 日以内                           |
|                                                                                     | U      | 引渡し:完成の日から 日以内                           |
| GNUクローバルサイン・ホールデインクス株式会社                                                            | ET.    | 第3条(代金)                                  |
|                                                                                     |        | 請負代金は金 円とし、乙は甲に対し次のように支払う。               |
| #結証明書ID 7dfd11d5126db4c1699470984eec8b02                                            |        | 契約成立時 金 円                                |
|                                                                                     |        | 引渡しの日 金 円                                |
|                                                                                     |        | 第4条(注文者の負担)                              |
| 署名方法 署名者情報                                                                          |        | 建築に要する資用、材料、労力は中か負担する。                   |
| × ×                                                                                 |        |                                          |
|                                                                                     |        |                                          |
| 31.20:09(JST) まちロタイプ CX GMO 太郎                                                      |        | ついては別途合資書を作成するものとする。                     |
| 12.31<br>0 GNOクラウド株式会社                                                              |        | 2 契約期間内に予期することのできない法令の制定若しくは改廃又は経済事情の激変等 |
|                                                                                     | •      | によって、追加の費用又は原材料費が変動した場合の費用は甲が負担するものとする。  |
| L. 渋谷区                                                                              |        | ただし、乙が代金支払期日を遅延した事によって生じた価格変動分は乙が負担するものと |
| 5 東京都                                                                               |        | します。                                     |
| C Ib                                                                                |        |                                          |
|                                                                                     |        |                                          |
| 31 20-09(J31) 英府中3-1 2 G80/2-222下体の設在<br>(200) 次統                                   |        | 第6条(危険負担)                                |
| a manifest filmestand sen                                                           |        | 天災その他自然的又は人為的な事象であって、発注者又は受注者のいずれにもその責めを |
| Guio-Jiron agnocross.com                                                            |        | 帰することのできない事由によって生じた損害は乙の負担とする。           |
|                                                                                     |        |                                          |
|                                                                                     |        | •                                        |

# お問い合わせ先について

© 2015-2022 GMO GlobalSign Holdings K.K.

## お気軽にお問い合わせください

### 【電子契約サービスの操作・不具合等に関するご質問】

| 電子印鑑GMOサイン 運営事務局 |                                   |  |  |  |
|------------------|-----------------------------------|--|--|--|
| 電話番号             | 03-6415-7444 (受付時間 平日10:00-18:00) |  |  |  |
| メールアドレス          | support@cs.gmosign.com            |  |  |  |
| お問い合わせフォーム       | https://www.gmosign.com/form/     |  |  |  |
| オンライン商談          | https://www.gmosign.com/online/   |  |  |  |

検索 GMOサイン

### ∖最新情報をお届け! 電子印鑑GMOサインのSNSアカウント/

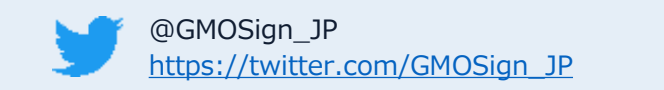

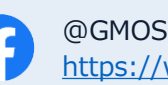

@GMOSign https://www.facebook.com/GMOSign/

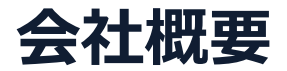

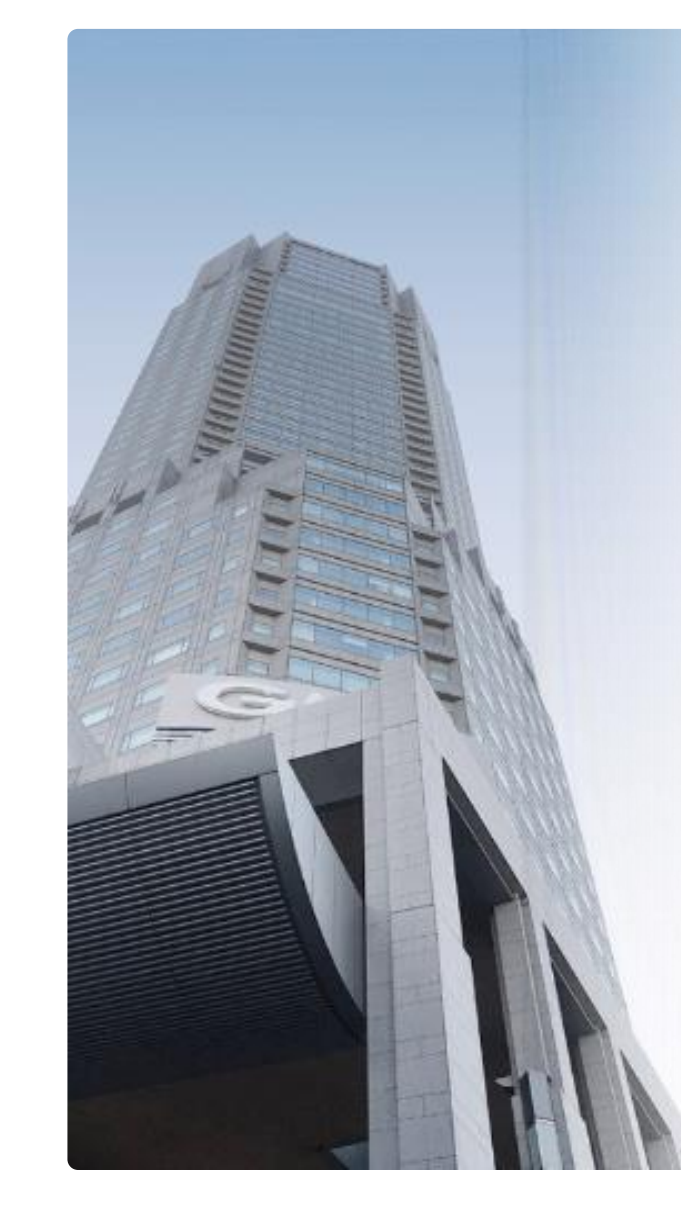

# GMOグローバルサイン・HD

電子認証事業とクラウドホスティング事業で社会基盤を支えています

## 電子認証事業

・電子証明書発行実績累計 2,500万枚以上
・SSLサーバ証明書発行実績 770万枚以上

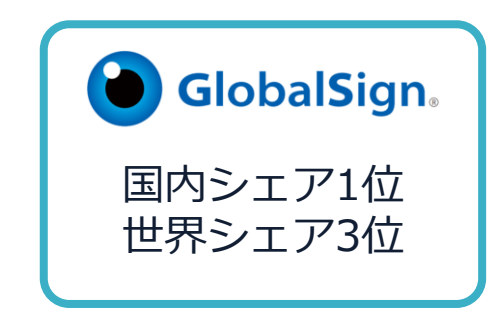

# クラウドホスティング事業

・販売実績26年

・ITインフラ提供実績 国内最大級11万社以上

| 本社所在地 | 東京都渋谷区桜丘町26-1 セルリアンタワー       |
|-------|------------------------------|
| 事業内容  | クラウドホスティング及びセキュリティサービスを中核とした |
|       | 各種インターネットソリューションの開発・運用       |
| 代表者   | 青山 満                         |
| 設立    | 1993年12月                     |
| 資本金   | 9億1,690万円(2021年12月)          |
| 従業員数  | 社員996名(2021年12月)             |
| 株式    | 東京証券取引所プライム市場(証券コード:3788)    |

∳ Ens-n⊂